| Sample ID | Sample | Colour | Symbol | SiO <sub>2</sub> | Al <sub>2</sub> O <sub>3</sub> | Fe <sub>2</sub> O <sub>3</sub> <sup>tot</sup> | MgO   | CaO   |
|-----------|--------|--------|--------|------------------|--------------------------------|-----------------------------------------------|-------|-------|
| KK1       |        |        |        | 38.23            | 11.53                          | 13.20                                         | 12.11 | 12.37 |
| KK2       |        |        |        | 39.22            | 11.76                          | 15.55                                         | 7.15  | 11.99 |
| KK3       |        |        |        | 42.36            | 13.63                          | 12.41                                         | 9.15  | 11.98 |
| KK4       |        |        |        | 41.69            | 14.52                          | 12.48                                         | 7.07  | 11.84 |
| KK5       |        |        |        | 40.60            | 14.65                          | 13.27                                         | 8.36  | 12.44 |
| KK6       |        |        |        | 44.88            | 13.03                          | 11.88                                         | 5.94  | 11.81 |
| KK7       |        |        |        | 52.78            | 17.80                          | 5.58                                          | 1.79  | 4.28  |
| KK8       |        |        |        | 45.19            | 15.78                          | 10.43                                         | 4.71  | 8.07  |
| KK9       |        |        |        | 33.84            | 7.88                           | 11.67                                         | 15.28 | 16.13 |
| KK10      |        |        |        | 39.89            | 9.99                           | 11.54                                         | 15.71 | 13.04 |
| KK11      |        |        |        | 33.11            | 7.74                           | 10.84                                         | 16.88 | 18.59 |
| KK12      |        |        |        | 41.25            | 14.48                          | 13.01                                         | 7.90  | 12.66 |

|   | 8  | 15 | 22 | 29 | 36 | 43 |
|---|----|----|----|----|----|----|
| 2 | 9  | 16 | 23 | 30 | 37 | 44 |
| 3 | 10 | 17 | 24 | 31 | 38 | 45 |
| 4 | 11 | 18 | 25 | 32 | 39 | 46 |
| 5 | 12 | 19 | 26 | 33 | 40 | 47 |
| 6 | 13 | 20 | 27 | 34 | 41 | 48 |
| 7 | 14 | 21 | 28 | 35 | 42 | 49 |

| 10  | 6 🗸  | 11 / |
|-----|------|------|
| 2 🛆 | 7 🖾  | 12   |
| 3 + | 8 *  | 13   |
| 4 × | 9 🕁  | 14   |
| 5 🔷 | 10 🕀 | 15   |

| Na <sub>2</sub> O | K <sub>2</sub> O | TiO <sub>2</sub> | $P_2O_5$ | MnO  | Cr <sub>2</sub> O <sub>3</sub> | LOI | Ba   | Sc |
|-------------------|------------------|------------------|----------|------|--------------------------------|-----|------|----|
| 3.71              | 2.15             | 3.10             | 0.92     | 0.23 | 0.063                          | 1.8 | 965  | 29 |
| 4.39              | 1.10             | 3.40             | 1.41     | 0.33 | 0.004                          | 3.0 | 1028 | 21 |
| 3.13              | 1.57             | 3.17             | 0.73     | 0.18 | 0.043                          | 1.1 | 717  | 27 |
| 3.03              | 1.75             | 3.73             | 0.77     | 0.20 | 0.021                          | 2.3 | 791  | 26 |
| 2.92              | 1.53             | 3.22             | 1.09     | 0.22 | 0.019                          | 1.2 | 591  | 27 |
| 2.62              | 1.67             | 2.62             | 1.23     | 0.23 | 0.008                          | 3.6 | 541  | 17 |
| 3.79              | 7.97             | 1.45             | 0.32     | 0.15 | 0.002                          | 3.7 | 1072 | 5  |
| 4.03              | 4.17             | 3.25             | 0.52     | 0.17 | 0.005                          | 3.2 | 868  | 20 |
| 1.02              | 1.72             | 2.62             | 1.24     | 0.20 | 0.088                          | 7.6 | 737  | 22 |
| 2.31              | 1.41             | 2.96             | 0.75     | 0.18 | 0.123                          | 1.4 | 807  | 30 |
| 1.59              | 1.25             | 2.47             | 1.30     | 0.19 | 0.109                          | 5.2 | 968  | 26 |
| 3.30              | 1.33             | 3.08             | 0.87     | 0.21 | 0.028                          | 1.4 | 726  | 24 |

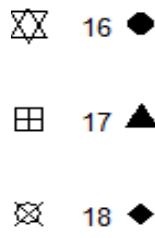

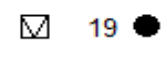

20 •

## Nahrání dat do GCDkit:

 1) Vyplňte do tabulky číslo vzorku (Sample) od 1 do n, čís
2) Zkopírujte do schránky data z tabulky od Sample až po
2) Otevřete program GCDkit, klikněte na GCDkit --> Past Úkoly k zápočtu:
1) Vypočítejte Mg-číslo vzorků - Mg# = 100 · Mg/(Mg

Klikněte na Calculations --> Calculate new variable. Vepi 2) Určete horninový typ podle TAS diagramu

Klikněte na Plots --> Classification... V sekci VOLCANII 3) Určete geotektonické prostředí vzniku hornin dle po Klikněte na Plots --> Geotectonic...V sekci BASALTOID Výsledek:

**4) Vytvořte spider-diagram chemického složení vzork**ů Klikněte na Plots --> Spider plots... --> ...for selected samj Číslo vzorku:

**5) Vytvořte diagram závislosti Al<sub>2</sub>O<sub>3</sub> na SiO<sub>2</sub> a nakopín Klikněte na Plots --> Binary plot. Napište proměnnou pro** 

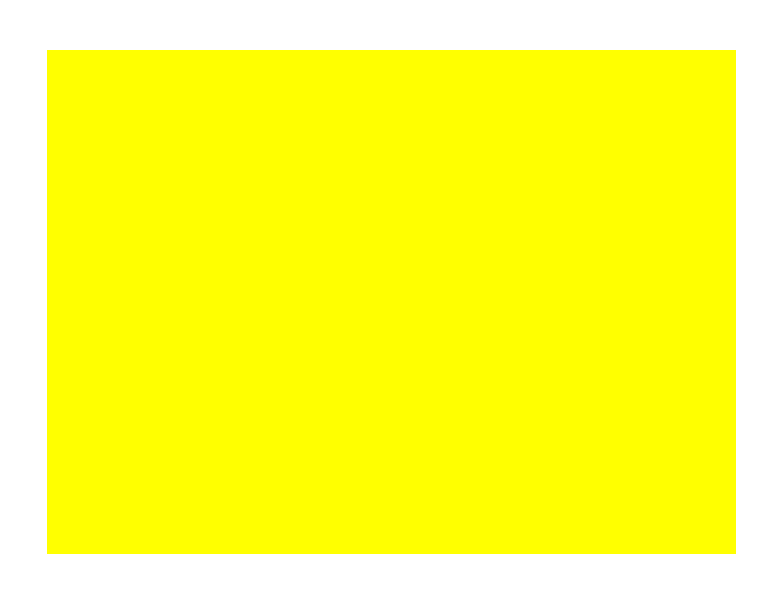

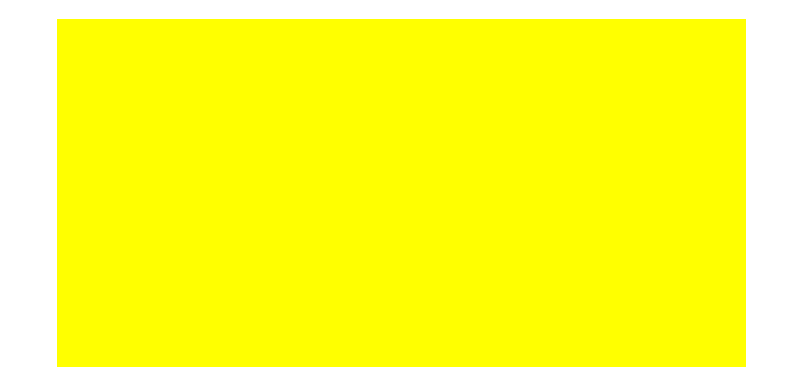

| Ni    | Be | Со   | Cs  | Ga   | Hf   | Nb    | Rb    | Sn |
|-------|----|------|-----|------|------|-------|-------|----|
| 146.5 | 1  | 55.6 | 0.4 | 20.9 | 6.7  | 122.2 | 53.6  | 2  |
| 24.7  | 4  | 37.4 | 1.0 | 24.5 | 14.7 | 167.7 | 21.3  | 3  |
| 97.6  | 2  | 45.5 | 0.4 | 18.6 | 5.8  | 86.5  | 34.9  | 2  |
| 40.9  | 4  | 39.7 | 0.6 | 21.8 | 8.2  | 77.7  | 64.1  | 3  |
| 53.6  | 2  | 42.5 | 0.2 | 19.7 | 6.3  | 88.1  | 37.3  | 2  |
| 26.9  |    | 31.4 | 1.2 | 16.7 | 7.0  | 95.6  | 47.5  | 2  |
| 4.9   | 2  | 9.4  | 1.8 | 20.9 | 9.7  | 107.0 | 221.7 | 2  |
| 12.4  | 2  | 27.8 | 1.2 | 20.8 | 8.2  | 82.4  | 118.2 | 2  |
| 316.5 |    | 52.5 | 0.9 | 13.4 | 5.5  | 128.5 | 48.6  | 3  |
| 338.7 | 1  | 59.3 | 1.0 | 13.7 | 5.7  | 83.9  | 51.0  | 2  |
| 335.6 | 1  | 60.1 | 0.8 | 11.7 | 4.6  | 133.8 | 46.6  | 1  |
| 55.7  | 3  | 43.4 | 0.4 | 19.2 | 6.1  | 90.0  | 32.0  | 2  |

slo barvy (Colour) a symbolu (Symbol) doplňte dle libosti (viz barevná škála a přehled symbolů pod tabul poslední prvek (včetně tučně vyznačeného prvního řádku, tj. B1:B13 až BA1:BA13) e data from clipboard, potvrďte OK

## + Fe<sup>tot</sup>)

šte do pole "mg" (s malým m), potvrďte OK, vyberte mg#, opět potvrďte (stisknout OK tolikrát, dokud se

ES vyberte TAS (Le Bas et al. 1986) a stiskněte OK tolikrát, dokud se nezobrazí diagram. V hlavním oku **měru Ti vs. Zr (Pearce 1982)** 

S vyberte Pearce (1982) a stiskněte OK tolikrát, dokud se nezobrazí diagram. Odečtěte z diagramu výsled

i normalizovaného na primitivní plášť a určete, který vzorek má pozitivní anomálii pro olovo a uve ples, potvrďte OK. Z nabídky normalizací vyberte Primitive Mantle (McDonough & Sun 1995) a stisknět Koncentrace Pb:

## rujte jej do Excelu

osu x (SiO2 - zde nutno dodržet velká písmena u prvků), potvrďte OK, totéž proveďte i pro osu y (Al2O3

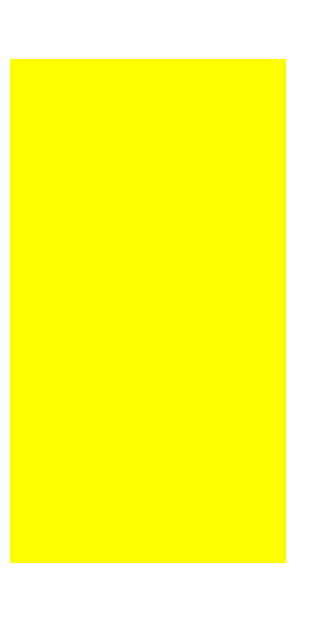

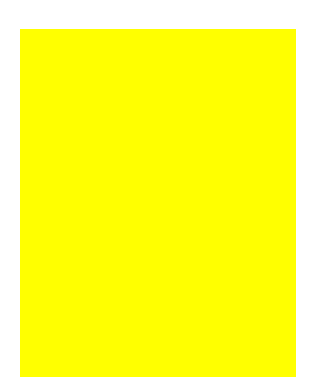

| Sr     | Та   | Th   | U   | V   | W   | Zr    | Y    | La    |
|--------|------|------|-----|-----|-----|-------|------|-------|
| 806.5  | 6.8  | 11.3 | 3.1 | 304 | 1.1 | 298.6 | 26.9 | 88.9  |
| 1580.1 | 10.1 | 13.8 | 3.9 | 275 | 1.8 | 616.3 | 41.5 | 125.0 |
| 937.4  | 4.5  | 6.9  | 1.5 | 289 | 0.7 | 232.7 | 24.8 | 57.5  |
| 1700.8 | 4.8  | 6.6  | 1.8 | 348 | 1.2 | 351.3 | 29.2 | 63.3  |
| 939.7  | 5.7  | 7.1  | 1.6 | 336 | 0.7 | 256.4 | 28.0 | 66.5  |
| 1234.0 | 5.7  | 8.0  | 2.0 | 269 |     | 289.5 | 29.9 | 72.8  |
| 756.9  | 5.2  | 18.4 | 5.2 | 141 |     | 461.0 | 22.9 | 80.4  |
| 889.5  | 5.1  | 10.0 | 2.5 | 341 |     | 340.3 | 22.5 | 56.8  |
| 866.1  | 8.5  | 16.1 | 3.9 | 252 | 1.6 | 250.6 | 29.5 | 123.8 |
| 873.4  | 5.1  | 6.4  | 1.6 | 308 |     | 223.8 | 18.8 | 52.1  |
| 1417.4 | 6.9  | 12.7 | 2.9 | 210 | 1.5 | 197.3 | 24.1 | 105.9 |
| 1138.8 | 5.3  | 6.9  | 1.5 | 315 | 0.5 | 242.5 | 27.4 | 62.2  |

lkou)

v programu nezobrazí výsledek). Výsledné hodnoty nakopírujte do tabulky a zaokrouhlete na celá čísla.

ně programu stiskněte Plot editing --> Identify points a kliknutím na jednotlivé body v diagramu zobrazíte

né geotektonické prostředí a vepište jej do pole níže.

## d'te, jaká je tato koncentrace v ppm

e OK tolikrát, dokud se nezobrazí diagram. Najděte vzorek, jehož Pb anomálie je pozitivní (pík je směren

3) a stiskněte OK tolikrát, dokud se nezobrazí diagram. Klikněte pravým tlačítkem myši na diagram a vyb-

| Ce    | Pr    | Nd    | Sm    | Eu   | Gd    | Tb   | Dy   | Но   |
|-------|-------|-------|-------|------|-------|------|------|------|
| 168.0 | 18.86 | 69.3  | 11.43 | 3.33 | 9.34  | 1.16 | 5.88 | 0.95 |
| 249.1 | 28.70 | 109.8 | 18.03 | 5.01 | 14.15 | 1.75 | 8.98 | 1.52 |
| 109.6 | 12.05 | 46.1  | 8.50  | 2.52 | 7.51  | 0.98 | 5.13 | 0.88 |
| 131.9 | 15.38 | 61.5  | 10.96 | 3.30 | 9.39  | 1.20 | 6.31 | 1.02 |
| 136.3 | 15.42 | 59.6  | 10.70 | 3.11 | 8.98  | 1.11 | 6.35 | 1.04 |
| 144.0 | 16.86 | 61.5  | 10.40 | 3.13 | 9.05  | 1.16 | 6.50 | 1.07 |
| 144.5 | 14.79 | 50.4  | 7.69  | 2.06 | 6.11  | 0.83 | 4.58 | 0.75 |
| 114.7 | 12.95 | 50.4  | 8.40  | 2.42 | 6.97  | 0.90 | 4.93 | 0.84 |
| 247.9 | 28.20 | 106.0 | 17.09 | 4.73 | 12.68 | 1.52 | 7.69 | 1.12 |
| 103.5 | 11.90 | 46.1  | 8.61  | 2.56 | 7.06  | 0.86 | 4.28 | 0.67 |
| 200.6 | 22.23 | 84.3  | 13.88 | 3.92 | 10.58 | 1.23 | 6.03 | 0.91 |
| 124.9 | 14.74 | 56.9  | 9.67  | 3.07 | 8.29  | 1.08 | 5.88 | 0.94 |

¿čísla vzorků. Výsledný horninový typ odečtěte z diagramu a vepište do tabulky.

n nahoru). V hlavním okně programu klikněte na Plot editing --> Identify points a v diagramu klikněte na

erte Copy as bitmap. Vykopírovaný graf vložte do pole níže.

| Er   | Tm   | Yb   | Lu   | Мо  | Cu   | Pb   | Zn  | Mg# |
|------|------|------|------|-----|------|------|-----|-----|
| 2.46 | 0.31 | 1.89 | 0.26 | 0.6 | 48.4 | 1.6  | 63  |     |
| 3.93 | 0.56 | 3.33 | 0.49 | 3.2 | 37.5 | 4.8  | 150 |     |
| 2.29 | 0.28 | 1.89 | 0.25 | 2.4 | 70.2 | 6.1  | 90  |     |
| 2.83 | 0.35 | 2.16 | 0.33 | 4.0 | 60.6 | 4.2  | 100 |     |
| 2.86 | 0.38 | 2.15 | 0.34 | 2.7 | 47.4 | 2.0  | 88  |     |
| 2.83 | 0.37 | 2.46 | 0.35 | 1.6 | 37.9 | 3.6  | 91  |     |
| 2.31 | 0.32 | 2.30 | 0.33 | 0.3 | 9.3  | 15.0 | 77  |     |
| 2.28 | 0.31 | 1.94 | 0.30 | 0.3 | 45.9 | 8.3  | 82  |     |
| 2.66 | 0.32 | 1.84 | 0.25 | 0.4 | 51.5 | 4.9  | 86  |     |
| 1.67 | 0.19 | 1.26 | 0.16 | 1.1 | 76.1 | 2.9  | 72  |     |
| 2.18 | 0.25 | 1.49 | 0.19 | 0.9 | 47.6 | 3.5  | 65  |     |
| 2.53 | 0.33 | 1.92 | 0.29 | 2.3 | 55.6 | 2.3  | 84  |     |

příslušný bod pozitivního píku Pb. Červené číslo nad grafem představuje číslo vzorku, černé číslo vedle l

| Rock type |
|-----------|
|           |
|           |
|           |
|           |
|           |
|           |
|           |
|           |
|           |
|           |
|           |
|           |

bodu je příslušná koncentrace v ppm. Číslo tohoto vzorku a jeho obsah Pb vepište do polí níže.